# AVの基本操作

## AVに切り換える

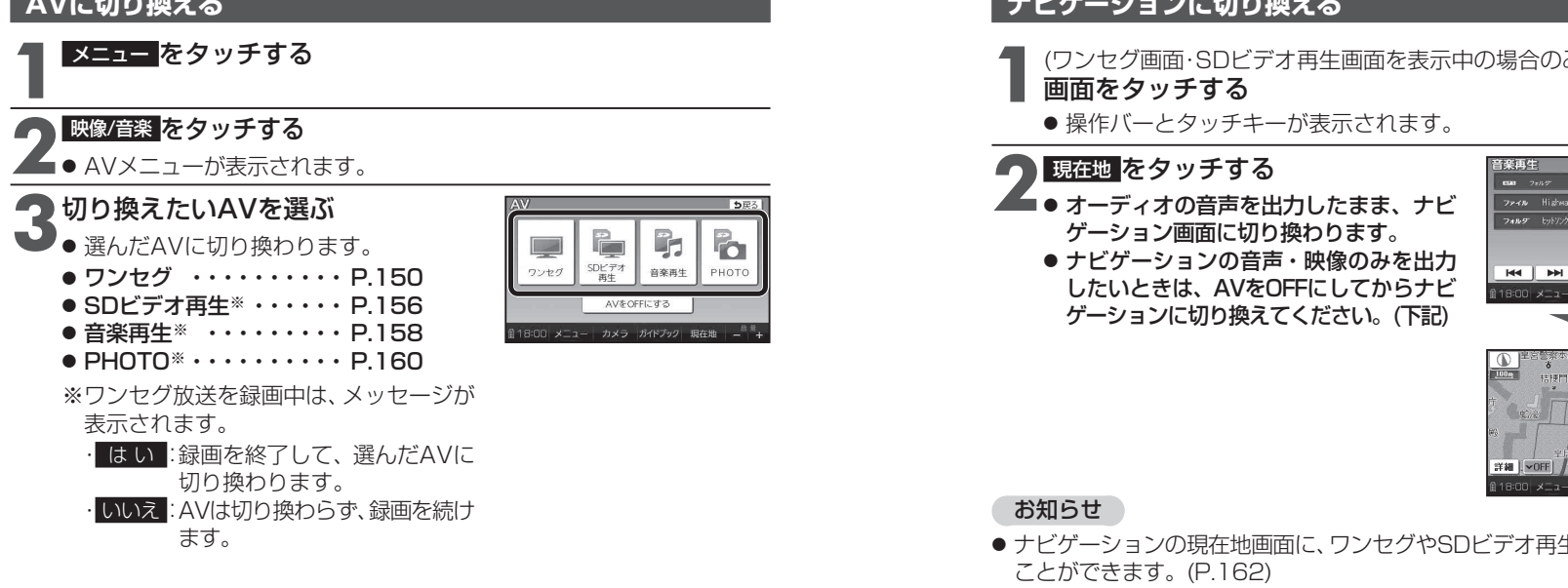

#### AVの音量を調整する

#### 進 備

● 地図画面表示中に調整する場合、タッチキー ONにしてください。(P.64、70)

(ワンセグ画面・SD ビデオ再生画面を表示中の場合のみ) 画面をタッチする

●操作バーとタッチキーが表示されます。

## 日日をタッチする

- 調整範囲:0~20(お買い上げ時の設定:10) ●時計表示の箇所に、音量が約3秒間表示され
  - ます。

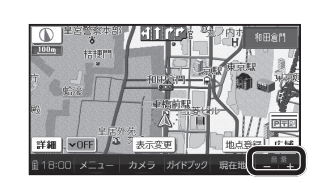

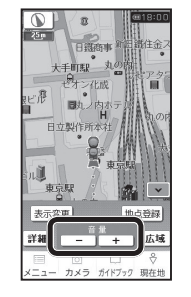

#### お知らせ

146 ● 音量は、ワンセグ・SDビデオ再生・音楽再生で別に設定できます。

# ナビゲーションに切り換える

(ワンセグ画面・SDビデオ再生画面を表示中の場合のみ)

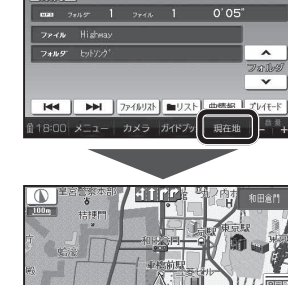

● ナビゲーションの現在地画面に、ワンセグやSDビデオ再生の映像を表示する

### **AVをOFFにする**

AVメニュー (P.146)から、 AVをOFFにする をタッチする

● AVの音声・映像がOFFになります。

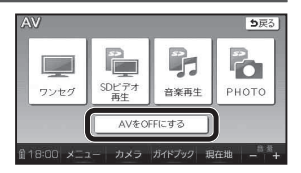

● AVをONにするには、再度AVメニューから、 視聴するAVを選んでください。

#### ナビゲーション画面に切り換えてもAVの音声が聞こえるときは

本機は、AV(ワンセグなど)を視聴しているときに現在地をタッチすると、ナビ ゲーション画面を表示させたままAVの音声を聞くことができます。

r. r. r. r.

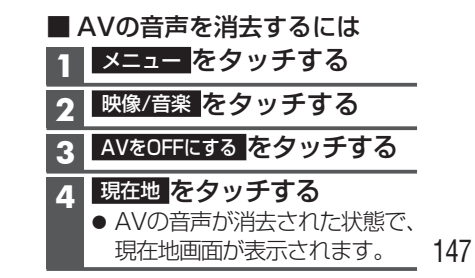

Α

V